# การจัดกระทำกับผลการสืบค้นจากเครื่องมือสืบค้น SWU Discovery

ในการสืบค้นข้อมูลจากเครื่องมือสืบค้น SWU Discovery นั้น สามารถเลือกจัดกระทำกับผลการสืบค้นได้หลายวิธี ผ่าน 2 ช่องทาง ได้แก่

1. การจัดกระทำข้อมูลผ่านเมนู Send to ของผลการสืบค้นแต่ละรายการ

 การจัดเก็บรายการสืบค้นไว้ในบัญชีส่วนตัวของสมาชิก (My Favorites) ซึ่งประกอบด้วยการจัดเก็บรายการสืบค้น (Saved Records) และการจัดเก็บเงื่อนไขการสืบค้น (Saved Searches)

## จัดกระทำผ่านเมนู Send to ของผลการสืบค้นแต่ละรายการ

ภายในผลการสืบค้นแต่ละรายการ จะมีเมนู Send to สำหรับการจัดกระทำข้อมูลให้เลือกใช้ ประกอบด้วยการนำลิงก์ ข้อมูลไปใช้ การนำรูปแบบการเขียนบรรณานุกรมสำเร็จรูปไปใช้ การส่งข้อมูลเข้าโปรแกรมจัดการบรรณานุกรมเอ็นด์โน้ต รวมถึงการส่งอีเมลและพิมพ์ผล

| X       | BOOK<br><b>เรื่องน่ารู้ข</b><br>อนันต์ มโนมัย<br>Library Reso<br>III Unavaila | <b>เองโรด COV</b><br>ยพิมูลย์. 2564<br>burce<br>ble at Central | I <b>D-19 = All you</b>  <br>Library (SWU) BK | <b>have to Know a</b><br>-T 6th fl. (616.019 | bout COVID-19<br>4 <del>5</del> 856 2564)> |        |       |           | * |
|---------|-------------------------------------------------------------------------------|----------------------------------------------------------------|-----------------------------------------------|----------------------------------------------|--------------------------------------------|--------|-------|-----------|---|
| ТОР     | Send to                                                                       |                                                                |                                               |                                              |                                            |        |       |           |   |
| SEND TO |                                                                               |                                                                |                                               |                                              | ГЪ                                         |        | -     | C         |   |
| GET IT  |                                                                               | QR                                                             | CITATION                                      | EXPORT TO<br>ENDNOTE                         | ENDNOTE                                    | E-MAIL | PRINT | PERMALINK |   |
| DETAILS |                                                                               |                                                                |                                               |                                              |                                            |        |       |           |   |

1. การนำลิงก์ข้อมูลไปใช้ ทำได้ทั้งในรูปของ QR Code และลิงก์ของรายการ (Permalink)

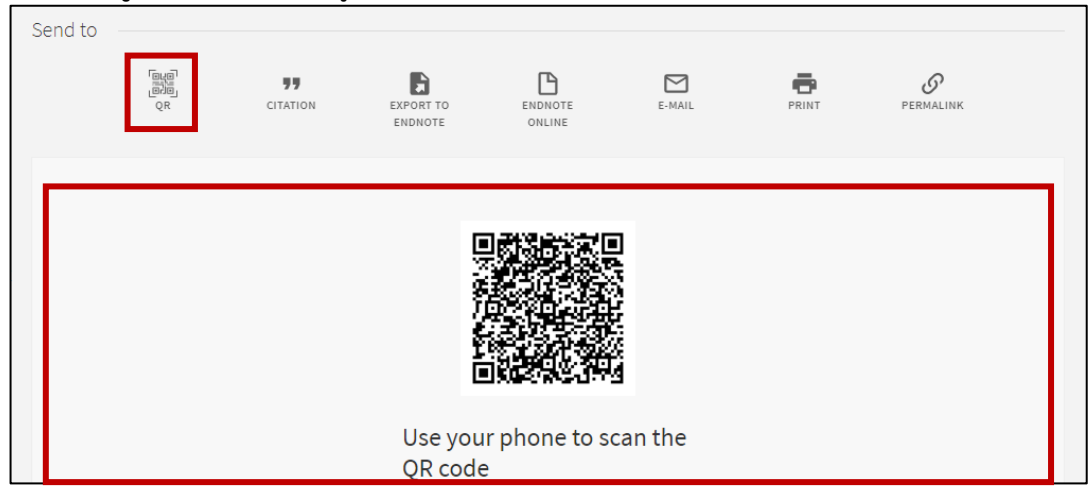

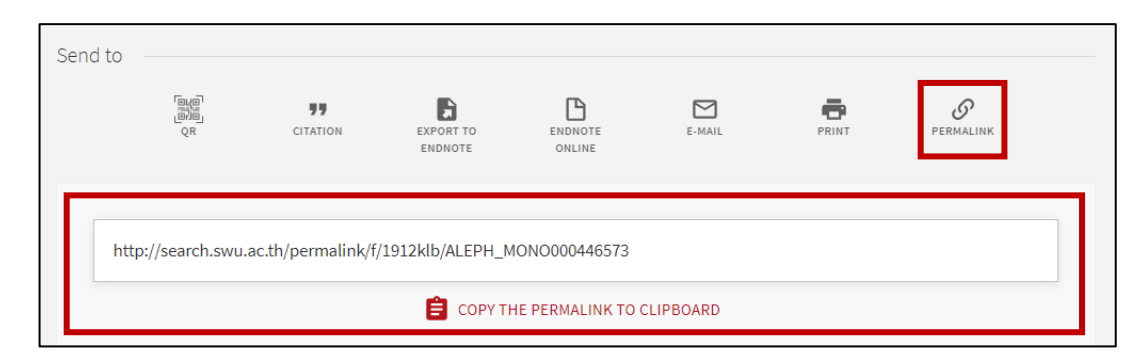

2. การนำรูปแบบการเขียนบรรณานุกรมสำเร็จรูปไปใช้ โดยคลิกที่ "Citation" ซึ่งสามารถเลือกรูปแบบการเขียน บรรณานุกรมได้ตามต้องการ ทั้งนี้ก่อนนำไปใช้งานนั้น จะต้องตรวจสอบความถูกต้องของข้อมูลอีกครั้ง

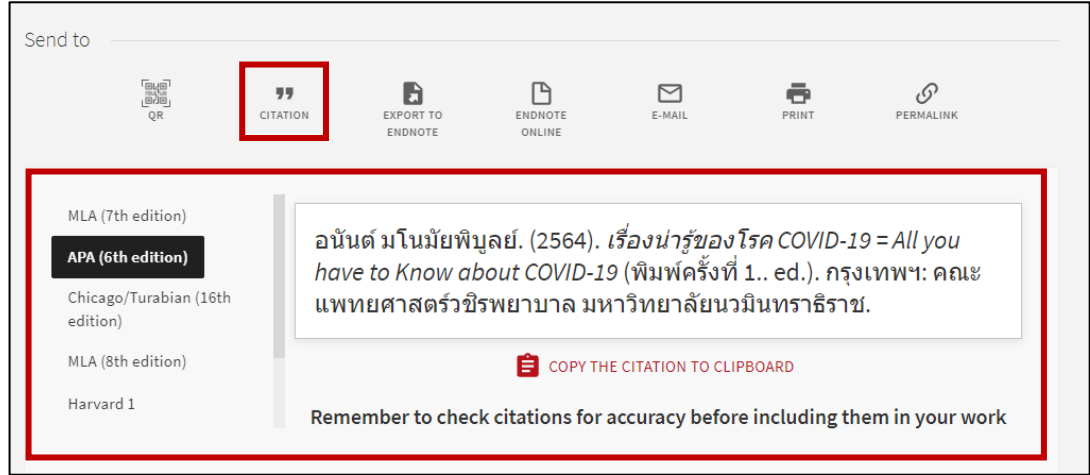

3. การส่งข้อมูลเข้าโปรแกรมจัดการบรรณานุกรมเอ็นด์โน้ต โดยคลิกที่ "Export to Endnote" จากนั้นคลิก Download และเมื่อคลิกเปิดไฟล์ข้อมูลซึ่งนามสกุลเป็น .RIS ข้อมูลรายการบรรณานุกรมจะเข้าสู่โปรแกรมเอ็นด์โน้ตโดยอัตโนมัติ สำหรับ "Endnote Online" นั้น ใช้ในกรณีต้องการส่งข้อมูลเข้าโปรแกรมเอ็นด์โน้ตรูปแบบออนไลน์

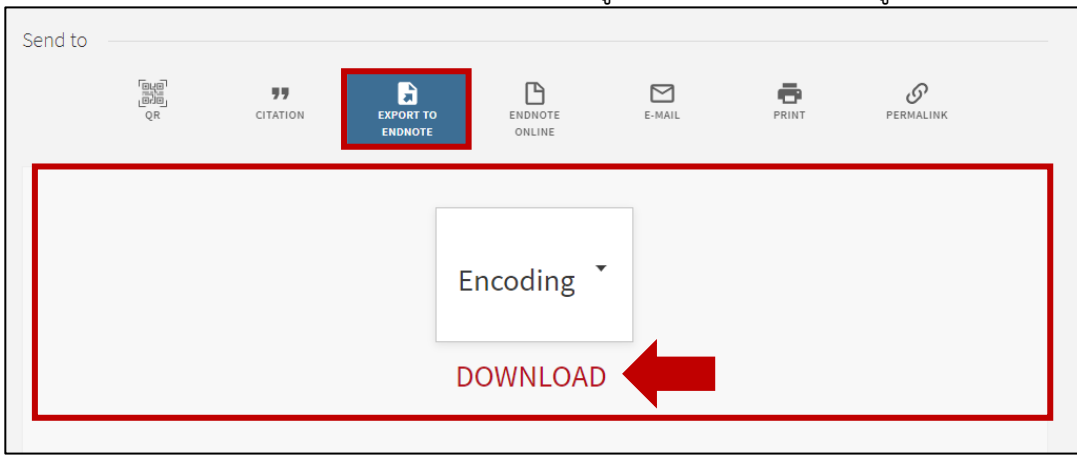

4. การส่งอีเมล โดยคลิกที่ "E-Mail"

| Send to | CITATION EXPORT TO<br>ENDNOTE ONLINE<br>E-MAIL PRINT PERMALINK                                             |
|---------|----------------------------------------------------------------------------------------------------|
|         | Subject:<br>Item(s) sent by Primo<br>To:<br>* aumporn@swu.ac.th<br>Note:<br>I'm not a robot<br>Pricey-Tama |
|         | ► SEND                                                                                                    |

5. การพิมพ์ผล โดยคลิกที่ "Print"

| Send to                                                                                                    | PRINT         | Permalink        |
|----------------------------------------------------------------------------------------------------|---------------|------------------|
| แสดงข้อมูลก่อนสั่งพิมพ์<br>                                                                                                    | •             |                  |
| 12/14/21, 6:51 PM<br>เรื่องน่ารู้ของโรค COVID-19 = All you have to Know about COVID-19                                                                                                    | Print         | 1 sheet of paper |
|                                                                                                    | Destination   | Adobe PDF 🔹      |
| <ul> <li>Author: อนันด์ มโนมัยพิบูลย์.</li> <li>Subjects: ไวรัสโคโรนา; โควิด-19 (โรค)</li> <li>Publisher: กรงเทพฯ : คณะแพทยศาสตร์วชิรพยาบาล มหาวิทยาลัยนวมินทราธิราช</li> </ul>                    | Pages         | All 👻            |
| <ul> <li>Creation Date: 2564</li> <li>Format: xvii, 937 หน้า : ภาพประกอบ ; 26 ชม.</li> <li>Identifier: constants.ISBN:9786167741499</li> <li>New Books: New Arrivals-TH. Sentember 2021</li> </ul> | Layout        | Portrait         |
| Availability and location:                                                                                                    |               | 0000             |
| Central Library, Srinakharinwirot University:                                                                                                    | More settings | ~                |
| <ul> <li>Unavailable:</li> <li>Central Library (SWU) BK-T 6th fl. (616.0194 7856 2564 )</li> </ul>                                                                                                 |               |                  |
| •                                                                                                    |               |                  |
|                                                                                                    |               | Print Cancel     |

# จารจัดเก็บรายการสืบค้นไว้ในบัญชีส่วนตัวของสมาชิก (My Favorites)

หากสมาชิก Sign in เข้าระบบ SWU Discovery จะสามารถจัดเก็บรายการสืบค้นไว้ในบัญชีส่วนตัวได้ (My Favorites) ไม่ว่าจะเป็นการจัดเก็บรายการสืบค้น (Saved Records) และการจัดเก็บเงื่อนไขการสืบค้น (Saved Searches)

#### การ Sign in เข้าระบบ SWU Discovery ทำได้โดย คลิก SWUDis Sign in จากกล่องสืบค้น SWU Discovery บน หน้าเว็บไซต์สำนักหอสมุดกลาง

| <ul> <li>เมื่อง สำนักหอสมุดกลาง มหาวิทยาลัยศรีนครินทรวิโรฒ</li> <li>the central library of srinakharinwirot University</li> <li>Home Highlights &lt; Services &lt; Databases &lt; Research Supports &lt; News &amp; Event</li> </ul> | SWU Discovery Sign in<br>สมาชิกสามารถตรวจสอบข้อมูลสมาชิกและใช้บริการอัตโนมัติต่างๆ<br>(My Library Card) ไม่ว่าจะเป็นการยืมต่อ (Renew) การจอง (Request)<br>การจัดเก็บรายการการสืบคัน (My Favorites) และบริการแจ้งเตือนอื่นๆ |   |
|----------------------------------------------------------------------------------------------------|----------------------------------------------------------------------------------------------------|---|
| SWU Discovery EDS Search New book                                                                                                    | ผ่านระบบ SWU Discovery<br>ดู่มือ ดรวจสอบข้อมูลส่วนตัว/ต่ออายุหนังสือ<br>Name :<br>aumporn                                                                                                    | X |
| Search         Q          กรุณาเลือกประเภทการค้นหา         ั                                                                                                    | Institute :                                                                                                    |   |
| > Advanced Search > Browse Search                                                                                                    | Login Clear                                                                                                    |   |

หรือคลิก Sign in จากหน้าแสดงผลการสืบค้น

| CENTRAL LIBRARY                                         | My New<br>Library Search<br>Card                                                                                                    | eJournals eBooks                         | Browse TAGS ••                                      |                | a a<br>Da  | Sign in Menu 🚽 |
|---------------------------------------------------------|----------------------------------------------------------------------------------------------------|------------------------------------------|-----------------------------------------------------|----------------|------------|----------------|
| "Environmental mana                                     | agement"<br>Sign in to get comp                                                                                                    | imes / swu L                             | ibrary 🔸 SWU Library Cata<br>quest items  🔁 Sign in | iog - U Advan  | CED SEARCH |                |
| Tweak my results                                        | O selected PAGE 1 273 Re                                                                                                    | sults                                    |                                                     | Ŧ              |            |                |
| Sort by Relevance •                                     | ROM<br>Syed Intiaz. Haide                                                                                                    | <mark>management</mark> system ISO<br>er | 14001:2004 handbook of trans                        | ition with CD- |            |                |
| Available in the Library (136)<br>Full Text Online (60) | (1)2 versions of th                                                                                                    | is record exist. See all versions        | 5 >                                                 |                |            |                |
| Creation Date  From To 1988 2020 Refine                 | Recherit:<br>Contain<br>Tearstream<br>Management<br>Management<br>Mana | ncise encyclopedia of <mark>envi</mark>  | ronmental management                                | 1              | ***        |                |
|                                                         | Available at Ce                                                                                                    | entral Library (SWU) Ref BK-E 4          | 4th fl. (363.7003 Bl632 ) >                         |                |            |                |

#### 1. การจัดเก็บรายการสืบค้น (Saved Records)

ในการจัดเก็บรายการสืบค้น (Saved Records) นั้น สามารถจัดเก็บครั้งละ 1 รายการ หรือจัดเก็บพร้อมกันหลายรายการ ได้ตามต้องการ

**1.1 การจัดเก็บรายการสืบค้น ครั้งละ 1 รายการ** ทำได้โดย**คลิกที่สัญลักษณ์รูปหมุด (Add this item)** ที่อยู่ในหน้า รายการสืบค้นที่ต้องการ หากต้องการยกเลิกการจัดเก็บรายการดังกล่าว ให้คลิกที่รูปหมุดอีกครั้ง

| CENTRAL LI<br>SRENARHARENWIRE OF U | BRARY             | My<br>Library<br>Card                                                                                                   | New<br>Search                                                                                                    | eJournals (                                             | eBooks Brow                                         | wse TAGS    | ( <b>.</b> |           | อัมพร ชาวบาง 👻 |
|------------------------------------|-------------------|----------------------------------------------------------------------------------------------------|----------------------------------------------------------------------------------------------------|---------------------------------------------------------|-----------------------------------------------------|-------------|------------|-----------|----------------|
| Sec.                               | Search anything   | dame. T                                                                                                    | My New   Card New   Card Swullibrary   / SWU Library / SWU Library Catalog   / SWU Library / SWU Library Catalog   / SWU Library / SWU Library   / SWU Library / SWU Library   / SWU Library / SWU Library   / SWU Library / SWU Library   / SWU Library / SWU Library   / SWU Library / SWU Library   / SWU Library / SWU Library   / SWU Library / SWU Library   / SWU Library / SWU Library   / SWU Library / SWU Library   / SWU Library / SWU Library   / SWU Library / SWU Library   / SWU Library / SWU Library   / SW |                                                         |                                                     |             |            |           |                |
|                                    | C BACK TO         | RESULTS LIST                                                                                                    |                                                                                                    |                                                         |                                                     |             |            |           |                |
|                                    |                   | <sup>800K</sup><br>ดู <b>มือการจัดทำระบบ</b><br>environmental man<br>2560<br>Library Resource<br>๗ Available at Central | มการจัดการสื่<br>agement syst<br>Library (SWU) E                                                                                                    | งแวดล้อมสำหรั<br>em implementa<br>sk-T 5th fl. (363.728 | ับโรงงานอุตสา<br>tion guidelines<br>8 ค695 2560 ) ⇒ | หกรรม = EMS | -DIW       |           |                |
|                                    | TOP<br>SEND TO    | Send to                                                                                                    |                                                                                                    |                                                         |                                                     |             |            |           |                |
|                                    | GET IT<br>DETAILS | (ଗୁଲ୍ଲ)<br>(ଗୁଲ୍ଲ)<br>ହନ                                                                                                | <b>11</b><br>CITATION                                                                                                    | EXPORT TO<br>ENDNOTE                                    |                                                     | E-MAIL      |            | PERMALINK |                |
|                                    | LINKS             |                                                                                                    |                                                                                                    |                                                         |                                                     |             |            |           |                |

**1.2 การจัดเก็บรายการสืบค้นพร้อมกันหลายรายการ** ทำได้โดย**คลิกที่สัญลักษณ์รูปหมุด (Add this item)** ที่อยู่ด้าน ท้ายของแต่ละรายการสืบค้น

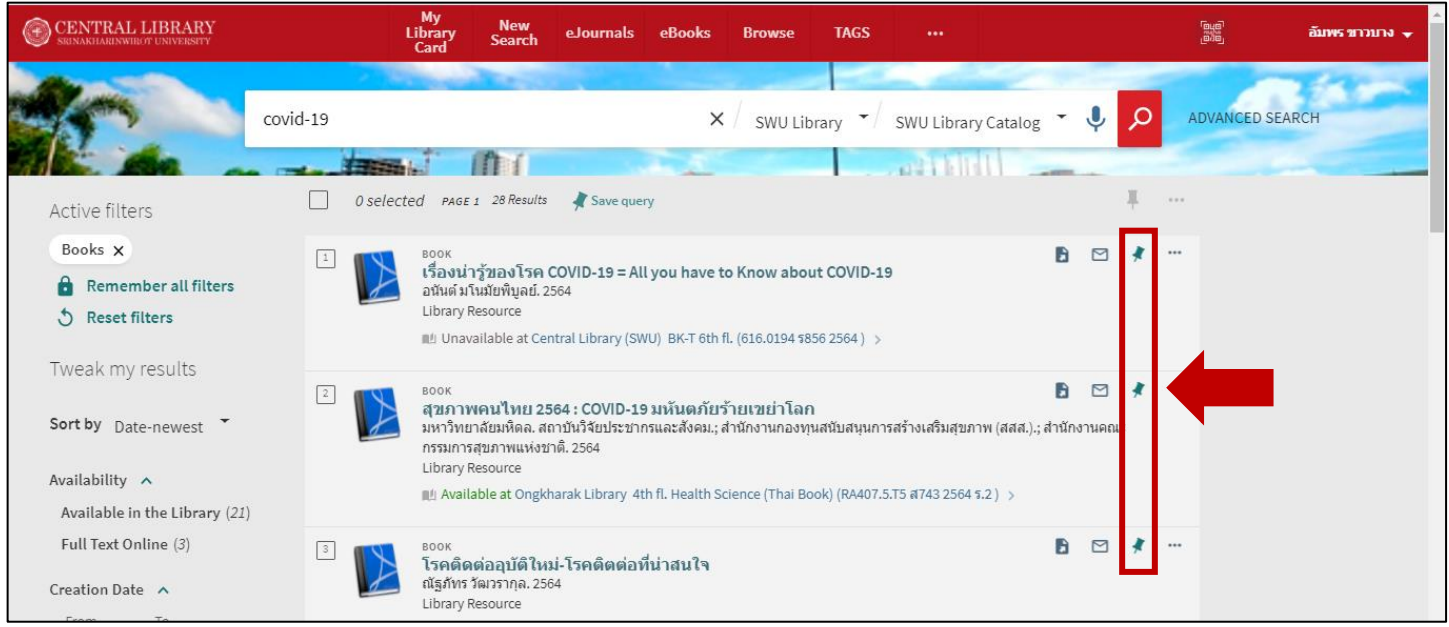

# 1.3 รายการสืบค้นที่จัดเก็บจะอยู่ในเมนู My Favorite ในข้อมูลส่วนตัวของสมาชิก 1) คลิกที่ชื่อ Account จากนั้นเลือกที่ Saved items

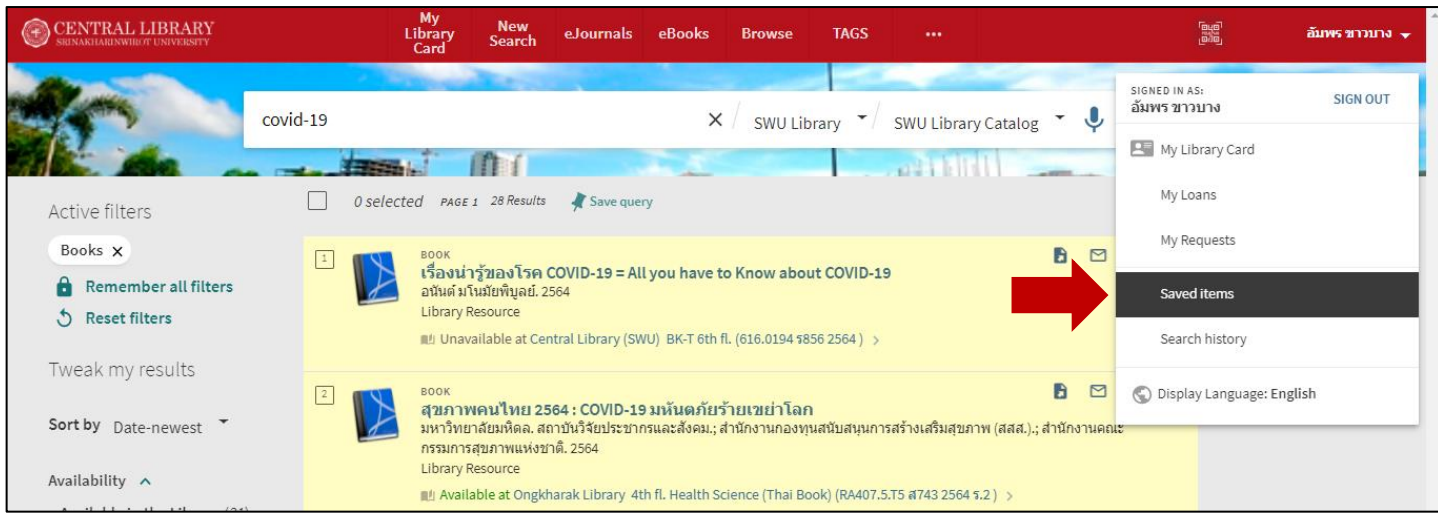

#### 2) แสดงรายการสืบค้นที่ได้บันทึกไว้ใน Saved Records ซึ่งอยู่ภายในเมนู My Favorites

| CENTRAL LIBRARY | My New<br>Library Search eJournals eBooks Browse TAGS +++<br>Card                                                                                                    | ארעכרוביא 🔶 |
|-----------------|----------------------------------------------------------------------------------------------------|-------------|
|                 | covid-19 × / SWU Library -/ SWU Library Catalog - V O ADVANCED SEARCH                                                                                                    |             |
|                 | My Favorites ADD LABELS Concerned Concerned Co |             |
|                 | Image: Book in the second second s                                |             |
|                 | เองะ         ตายภาพผู้สุงอายุ (3)           สุงภาพคนไทย 2564 : COVID-19 มหันดภัยจ้ายเขย่าโลก         กายภาพผู้สุงอายุ (3)           มหาริกับหาลัยมที่คล. สถาบันวิจัยประชากรและสังคม; สำนักงานกองทุนสนับสนุนการสร้างเสริมสุขภาพ (สส.); สำนักงานคณะกรรมการสุขภาพ         กายภาพผู้สุงอายุ (3)           แห่งชาติ. 2564         เป็นราง Resource         กายภาพผู้สุงอายุ (3)           แห่งชาติ. 2564         เป็นราง Resource         โกรล (3)           แห่งชาติ. 2564         เม่นจะเลือน (14)         เล่นจะเลือน (14)           Library Resource         เสงสไปย่าง 14)         เล่นจะเล่น (14)           แห่งชาติ. 2564         เม่นจะเล่น (14)         เล่นจะเล่น (14)           แห่งชาติ. 2564         เล่นจะเล่น (14)         เล่นจะเล่น (14)           แห่งชาติ. 2564         เล่นจะเล่น (14)         เล่นจะเล่น (14)           แห่งชาติ. 2564         เล่นจะเล่น (14)         เล่นจะเล่น (14)           แห่งชาติ. 2564         เล่นจะเล่น (14)         เล่นจะเล่น (14)           แห่งชาติ. 2564         เล่นจะเล่น (14)         เล่นจะเล่น (14)           แห่งชาติ. 2564         เล่นจะเล่น (14)         เล่น (14)           แห่งชาติ. 264         เล่นจะเล่น (14)         เล่นจะเล่น (14)           แห่งชาติ. 264         เล่นจะเล่น (14)         เล่น (14)           แห่งชาติ. 264         เล่นจะเล่น (14)         เล่นจะเล่น (14)                                                                                                    |             |

**จัดกลุ่มรายการสืบค้นได้ (Labels)** โดยที่คลิก Add Labels ของแต่ละรายการ หรือกรณีต้องการจัดกลุ่มพร้อมกัน หลายรายการ ให้คลิกเลือกรายการที่ต้องการจัดกลุ่ม จากนั้นคลิกที่ Add Labels ที่อยู่ด้านบน

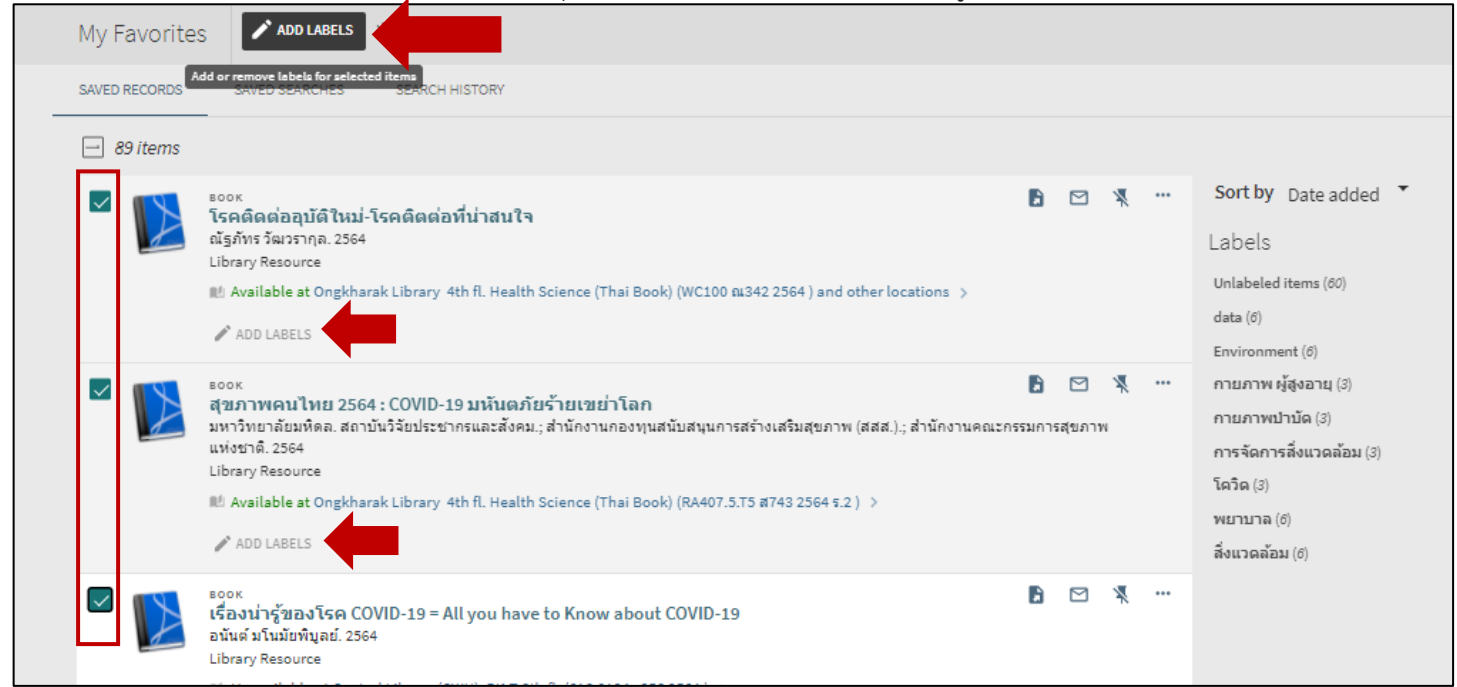

กรณีเคยตั้งชื่อกลุ่มไว้แล้ว ให้คลิกเลือกชื่อกลุ่มที่ต้องการได้เลย หากต้องการสร้างชื่อกลุ่มใหม่ ให้คลิกที่ Add new

label

| AVAILABLE LABELS     |   | <u>^</u> . |
|----------------------|---|------------|
|                      |   |            |
| Environment          | + |            |
| กายภาพ ผู้สูงอายุ    | + |            |
| กายภาพบำบัด          | + |            |
| การจัดการสิ่งแวดล้อม | + |            |
| โควิด                | + | •          |
| Add new label        |   |            |

หลังจากจัดกลุ่มแล้ว จะปรากฏชื่อกลุ่มอยู่ในแต่ละรายการ รวมถึงปรากฏชื่อกลุ่มอยู่ทางขวามือ

| My Favorites                                                                                                    | / 🛪 …                                                                                                    |
|----------------------------------------------------------------------------------------------------|----------------------------------------------------------------------------------------------------|
| <ul> <li>ເຊິ່ງ</li> <li>ເຊິ່ງ</li> <li< td=""><td>Sort by Date added       Añônôaauŭñîkui-îsañônôaaňuinaula     Labels       Jiňns říkushna. 2564     Unlabeled items (57)       Available at Ongkharak Library 4th fl. Health Science (Thai Book) (WC100 m342 2564) and other     Unlabeled items (57)       Iocations &gt;     ata (6)       Aña     Environment (6)       Output měňanau (2)     Date added</td></li<></ul> | Sort by Date added       Añônôaauŭñîkui-îsañônôaaňuinaula     Labels       Jiňns říkushna. 2564     Unlabeled items (57)       Available at Ongkharak Library 4th fl. Health Science (Thai Book) (WC100 m342 2564) and other     Unlabeled items (57)       Iocations >     ata (6)       Aña     Environment (6)       Output měňanau (2)     Date added |
| Bo<br>ago<br>anv<br>dh<br>Lite<br>Tu                                                                                                    | อง มาการสูงของ (ส (5) การสังคารส์ (5) การสังคม; สำนักงานกองทุนสนับสนุนการสร้างเสริมสุขภาพ (สสส.).;<br>นักงานคณะกรรมการสุขภาพแห่งชาติ. 2564<br>rary Resource<br>Available at Ongkharak Library 4th fl. Health Science (Thai Book) (RA407.5.T5 ส743 2564 ร.2) >                                                                                             |
|                                                                                                    | ok<br>องม่ารู้ของโรค COVID-19 = All you have to Know about COVID-19<br>นต์ มโนมัยพิบูลย์. 2564<br>irary Resource<br>Unavailable at Central Library (SWU) BK-T 6th fl. (616.0194 ร856 2564 ) >                                                                                                    |

# 2. การจัดเก็บเงื่อนไขการสืบค้น (Saved Searches)

กรณีต้องการจัดเก็บเงื่อนไขการสืบค้น ทำได้โดยคลิกที่ Save query

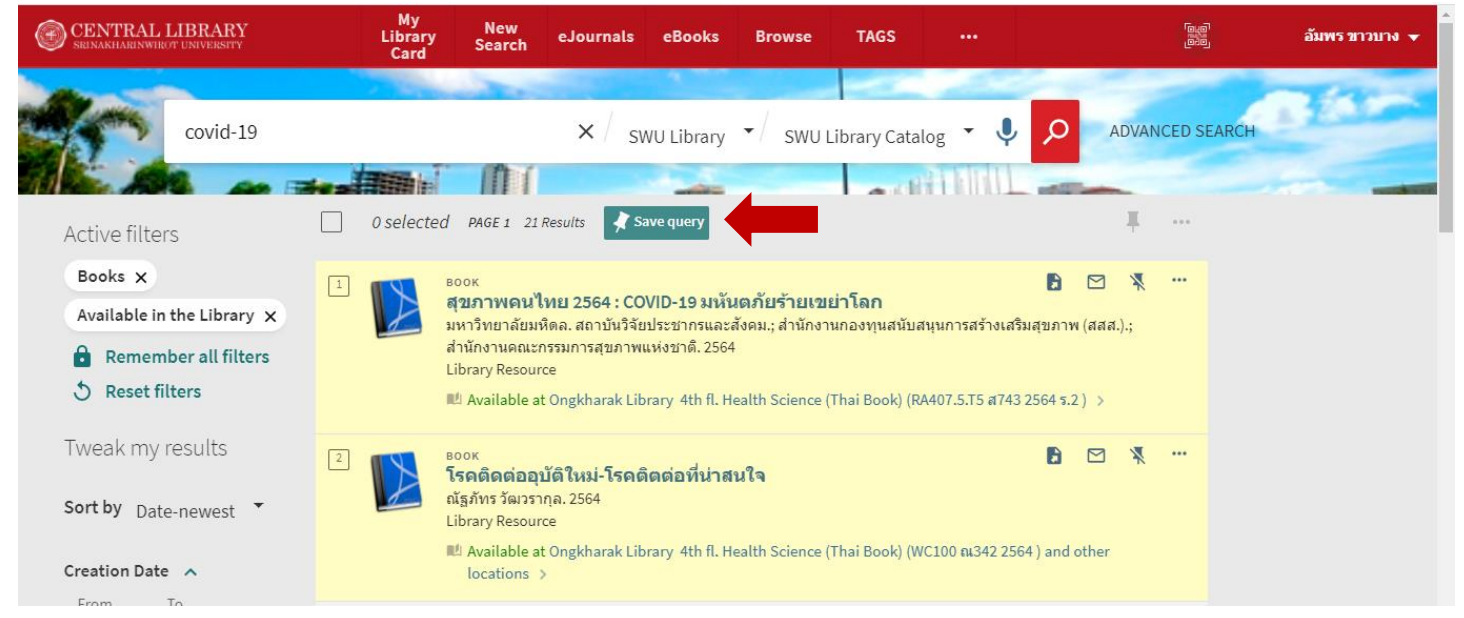

# เงื่อนไขสืบค้นจะจัดเก็บอยู่ในเมนู My Favorite ในส่วนของ Saved Searches

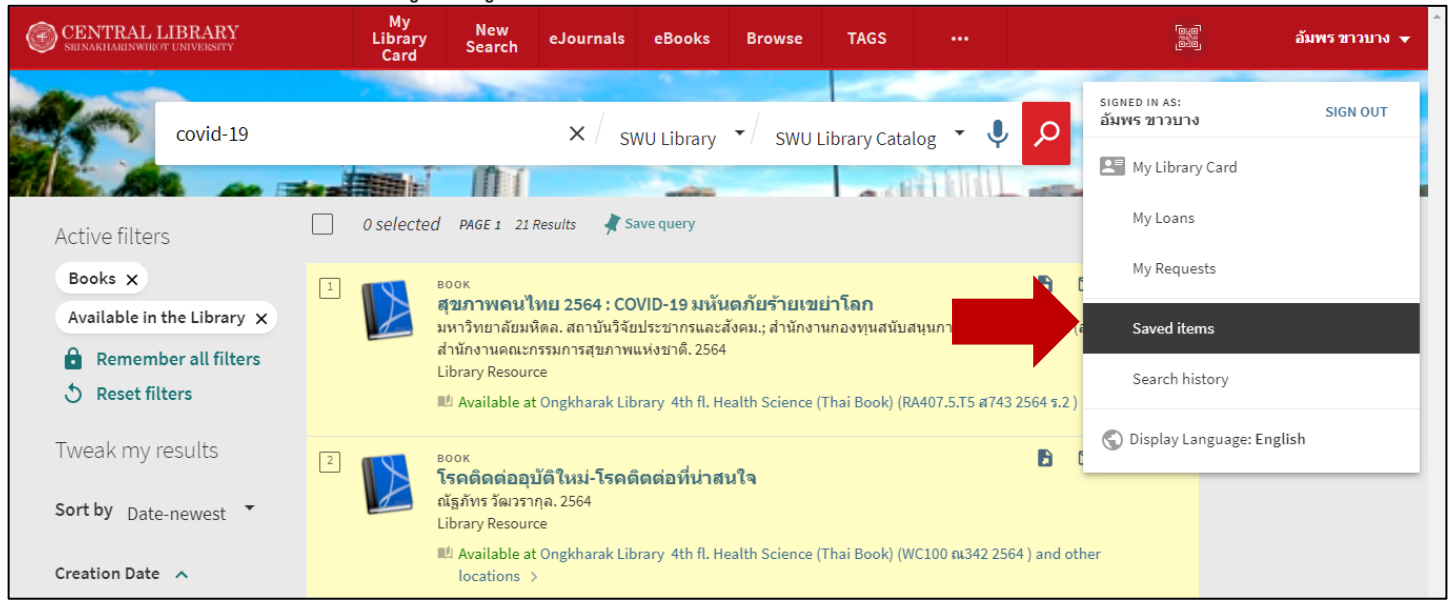

| Ľ | My Favo     | orites 🛪                                                            |   |            | •        |
|---|-------------|---------------------------------------------------------------------|---|------------|----------|
|   | SAVED RECOF | ADS SAVED SEARCHES SEARCH HISTORY                                   |   |            | <b>^</b> |
| ſ |             |                                                                     |   |            | <u>T</u> |
|   | 24 sea      | rch queries                                                         |   |            |          |
|   | 1           | covid-19                                                            |   |            |          |
|   |             | SCOPE: SWU Library / SWU Library Catalog                            | 2 | Ĺ          | *        |
|   |             | Material Type: Books ;Availability: Available in the Library        |   | -          |          |
|   |             | "Environmental Management"                                          |   |            |          |
|   | 2           | SCOPE: SWU Library / SWU Library Catalog                            |   |            |          |
|   |             | Material Type: Books ;Availability: Available in the Library        | ۳ | Ċ          | *        |
|   |             | 08/12/21                                                            |   |            |          |
|   |             | 🕁 Title contains <del>สิงแวดล้อม</del> AND Title contains การจัดการ |   |            |          |
|   | 3           | SCOPE: SWU Library / All Resources                                  | 2 | $\diamond$ |          |
|   |             | Material Type: Articles; Publication Date: 5-YEAR                   | מ | Ψ          | *        |
|   |             | 17/09/21                                                            |   |            |          |
|   | 4           | "physical therapy"                                                  |   |            |          |
|   |             | SCOPE: SWU Library / All Resources                                  | 9 | Ċ          | ×        |
|   |             | 15/00/21                                                            |   |            |          |

เมื่อคลิกที่เงื่อนไขใดที่ได้บันทึกไว้ จะปรากฏหน้าแสดงผลการสืบค้นตามเงื่อนไขดังกล่าว ซึ่งช่วยให้การสืบค้นครั้งต่อไป ไม่ต้องใส่คำค้นและกำหนดเงื่อนไขการค้นใหม่

| CENTRAL LIBRARY<br>SRINAKHARINWIROT UNIVERSITY                                 | My<br>Library<br>Card | New<br>Search                                                                                    | eJournals                                                                               | eBooks                                                          |                                                                            | اقياق<br>قاريق<br>ا                                                                              | อัม        | พร ขา | อบาง 👻 |
|--------------------------------------------------------------------------------|-----------------------|--------------------------------------------------------------------------------------------------|-----------------------------------------------------------------------------------------|-----------------------------------------------------------------|----------------------------------------------------------------------------|--------------------------------------------------------------------------------------------------|------------|-------|--------|
| covid-19                                                                       |                       | ×/ swu                                                                                           | J Library 👻                                                                             | SWU Libr                                                        | ary Catalog                                                                | • • Advanced searc                                                                               | н          | *     |        |
| Active filters                                                                 | 0 selecte             | d PAGE 1                                                                                         | 21 Results 🤺                                                                            | Save query                                                      | 1.4.(11)                                                                   |                                                                                                  |            | Ŧ     |        |
| Books ×<br>Available in the Library ×<br>Remember all filters<br>Reset filters | 1                     | <sup>BOOK</sup><br><b>สุขภาพค</b> า<br>มหาวิทยาลัย<br>สำนักงานคถ<br>Library Reso<br>เป Available | <b>งไทย 2564 : C</b><br>มหิดล. สถาบันวิร์<br>เะกรรมการสุขภา<br>urce<br>: at Ongkharak L | OVID-19 มห้<br>เัยประชากรแล<br>พแห่งชาติ. 256<br>ibrary 4th fl. | ั <b>นตภัยร้ายเข</b><br>ะสังคม.; สำนักง<br><sup>34</sup><br>Health Science | ยย่าโลก<br>านกองทุนสนับสนุนการสร้างเสริมสุขภาพ (สสส<br>(Thai Book) (RA407.5.T5 ส743 2564 ร.2 ) > | ₽<br>a.).; | X     |        |
| Tweak my results Sort by Date-newest                                           | 2                     | <sup>воок</sup><br><b>โรคดิดต่อ</b><br>ณัฐภัทร วัฒว<br>Library Reso                              | <b>อุบัติใหม่-โรด</b><br>รากุล. 2564<br>urce                                            | ดิตต่อที่น่าเ                                                   | สนใจ                                                                       | Đ                                                                                                |            | ×     |        |
|                                                                                |                       | M Available                                                                                      | at Ongkharak L                                                                          | ibrary 4th fl.                                                  | Health Science                                                             | (Thai Book) (WC100 ณ342 2564) and other                                                          | locatio    | ns    |        |

## ติดต่อสอบถามเพิ่มเติม:

#### สำนักหอสมุดกลาง ประสานมิตร

อีเมล: asklibrarian@g.swu.ac.th โทรศัพท์: 02-649-5443, 099-325-0392 เฟซบุ๊ก: libswu ไลน์: @libswu

# ห้องสมุดองครักษ์

อีเมล: oklib@g.swu.ac.th โทรศัพท์: 083-434-3752 เฟซบุ๊ก: oklib ไลน์: @oklib

**เว็บไซต์:** https://lib.swu.ac.th

ห้องสมุดองครักษ์ สำนักหอสมุดกลาง มหาวิทยาลัยศรีนครินทรวิโรฒ ธันวาคม 2564